Souris tactile sans fil WM713 de Dell™

# Manuel du propriétaire

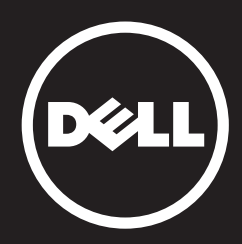

Les informations de ce document sont sujettes à des modifications sans préavis. © 2013 Dell Inc. Tous droits réservés.

La reproduction de ces matériaux de quelque façon que ce soit sans la permission écrite de Dell Inc. est strictement interdite. Marques commerciales utilisées dans ce texte :

Dell<sup>™</sup> et le logo DELL sont des marques déposées de Dell Inc.; Microsoft® et le bouton Démarrer de Windows sont des marques déposées ou commerciales de Microsoft Corporation aux États-Unis et/ou dans d'autres pays.

D'autres marques commerciales et noms commerciaux peuvent être utilisés dans ce document pour indiquer des entités possédant les marques ou noms ou leurs produits. Dell Inc. rejette tout intérêt propriétaire concernant les marques commerciales et noms commerciaux autres que les siens.

#### 2013 - 05 Rev. A00

#### Restrictions et limitation de responsabilité

Les informations contenues dans ce document, dont les instructions, avertissements et approbations et certifications réglementaires sont fournies par le fournisseur et n'ont pas été vérifiées ou testées indépendamment par Dell. Dell ne saurait être responsable des dégâts causés en conséquence de ou à la suite d'une utilisation ou non utilisation de ces instructions.

Toutes les déclarations ou revendications concernant les propriétés, capacités, vitesses ou qualifications des pièces référencées dans ce document sont faites par le fournisseur et non par Dell. Dell rejette spécifiquement toute connaissance quant à la précision, le caractère complet ou la substance de telles déclarations. Les questions et commentaires concernant de telles déclarations ou revendications doivent être envoyés au fournisseur.

#### Réglementations sur l'exportation

Le client accepte que ces produits, qui peuvent comprendre des technologies et des logiciels, sont sujets à des lois et réglementations de contrôle sur l'exportation aux États-Unis et peuvent également être soumis à des lois et réglementations sur l'exportation et la douane du pays dans lequel les Produits sont fabriqués ou reçus. Le client accepte de respecter ces lois et réglementations. De plus, d'après le droit des États-Unis, les Produits ne peuvent pas être vendus, cédés ou transférés d'une autre manière à des utilisateurs finaux ou pays restreints. De plus, les Produits ne peuvent pas être vendus, cédés ou transférés d'une autre manière à des activités liées à des armes de destructions massive y compris, de façon non exhaustive, les activités liées à la conception, au développement ou à la production d'armes, de matériaux, de structures ou de missiles nucléaires ou liées à des projets de missiles ou d'armes chimiques ou biologiques.

## Table des matières

#### Configuration

Charger la souris sans fil tactile Dell WM713 Installer le logiciel WM713 de Dell pour les souris tactiles sans fil Apparier la souris sans fil tactile Dell WM713 Configurer les paramètres de la souris sans fil tactile Dell WM713

#### Caractéristiques

Vue supérieure Vue arrière Gestes de raccourci

### Dépannage

### **Spécifications**

Générales Électriques Caractéristiques physiques Environnementales Bluetooth 3.0 sans fil

### Informations réglementaires

Garantie Réglementations Certifications

## Configuration

Configuration système requise

• Microsoft Windows 8/7

## Contenu de l'emballage

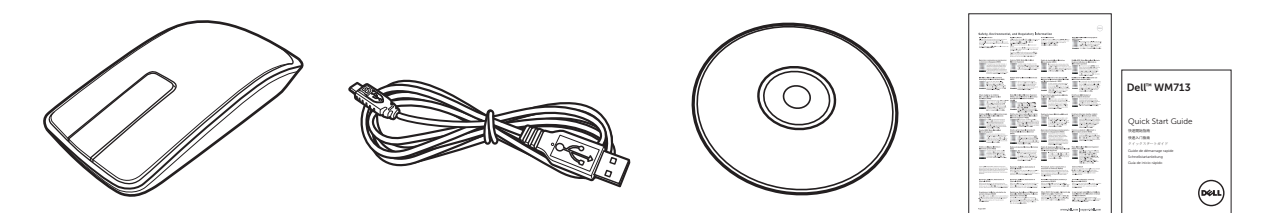

- Une souris sans fil
- Un câble USB
- CD-ROM
- Documentation du produit

**REMARQUE** : Les documents fournis avec la souris peuvent varier en fonction de votre région.

## Charger la souris sans fil tactile Dell WM713

- REMARQUE : Avant d'utiliser cette souris tactile pour la première fois, vous devez la charger par câble USB. La durée de charge est d'environ cinq heures.
- 1. Ouvrez le couvercle du port USB.

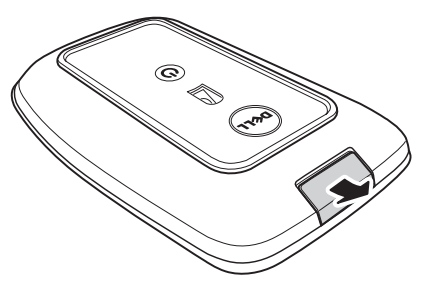

2. Connectez une extrémité du câble USB au port mini USB de la souris.

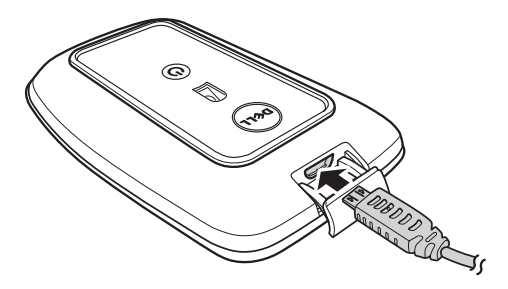

- 3. Connectez l'autre extrémité du câble USB à votre ordinateur de bureau ou portable.
  - Le voyant d'état de la batterie s'allume en orange pour signaler la recharge de la batterie.
  - Le voyant d'état de la batterie s'allume en blanc pour signaler que la batterie est rechargée complètement. Le voyant d'état de la batterie est éteint quand le câble USB est débranché.

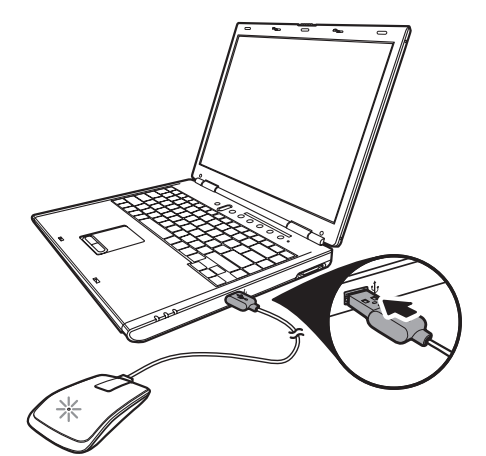

#### Installer le logiciel WM713 de Dell pour les souris tactiles sans fil

Pour personnaliser les paramètres de la souris, vous devrez installer le logiciel *Souris tactile sans fil WM713 de Dell* sur votre ordinateur.

Insérez le disque d'installation dans le lecteur optique. L'assistant d'installation du logiciel s'affiche. Suivez les instructions à l'écran.

**REMARQUE :** Si ce n'est pas le cas, appuyez sur sur votre clavier, puis cliquez sur **Exécuter**, indiquez la lettre du lecteur optique (D:par exemple) et naviguez vers le fichier **setup.exe**.

Double-cliquez sur le ficher pour que l'assistant s'affiche. Suivez les instructions à l'écran.

#### REMARQUE : Vous pouvez également télécharger le logiciel sur le site d'assistance de Dell :

www.dell.com/support

### Apparier la souris sans fil tactile Dell WM713

La souris tactile doit être appariée et connectée à votre ordinateur de bureau ou portable avant d'être utilisée.

#### Procédure

- 1. Activez le Bluetooth sur votre ordinateur.
- 2. Appuyez sur le bouton de marche de la souris et maintenez-le enfoncé deux secondes.

Le voyant d'état clignote en bleu, pour indiquer que la souris est en mode d'appariement.

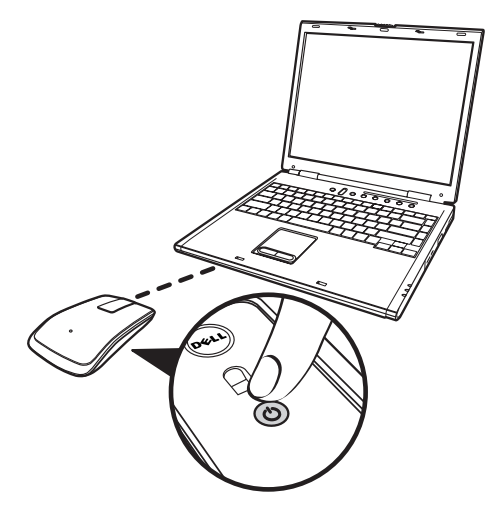

- 3. Lancez le logiciel :
  - i) Win 7

Cliquez sur **Démarrer > Souris sans fil tactile Dell WM713**.

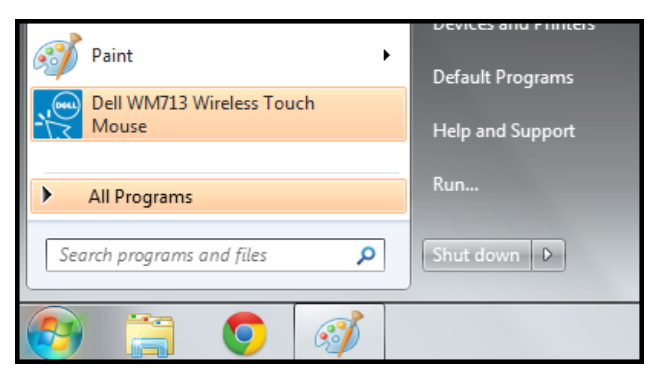

## ii) Win 8

Appuyez sur 😰 sur le clavier, puis cliquez sur l'icône Souris sans fil tactile Dell WM713 🕵.

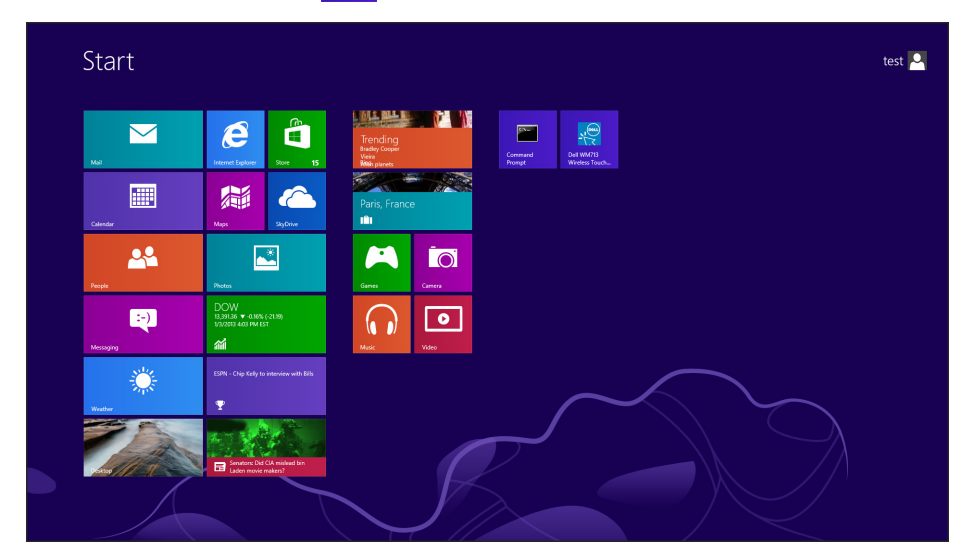

4. Cliquez sur **Paramètres généraux**.

| Settings                               |                     |  |
|----------------------------------------|---------------------|--|
| General Settings                       | Battery level: 100% |  |
| Pointer speed, battery level and more. | Pointer speed       |  |
| Scroll Settings                        |                     |  |
| Scrolling and panning.                 | Right hand          |  |
| 1 Finger Gestures                      | Restore Settings    |  |
| Edge swipes and more.                  |                     |  |
| 2 Finger Gestures                      |                     |  |
| Gestures to arrange windows.           | Bluetooth Pairing   |  |
|                                        | computer.           |  |
|                                        |                     |  |
|                                        | User Manual         |  |

### 5. Cliquez sur Appariement Bluetooth.

Les appareils détectés apparaissent à l'écran.

| G I Add a device                                                                             |                                                          | x |
|----------------------------------------------------------------------------------------------|----------------------------------------------------------|---|
| Select a device to add to this computer<br>Windows will continue to look for new devices and | d display them here.                                     |   |
| HP298CC4 (HP Officejet 6700)<br>Web Services<br>Printer; Scanner; Fax                        | NPI05D325 (HP LaserJet P4015)<br>Web Services<br>Printer |   |
| NPI867688 (HP LaserJet P2055dn)<br>Web Services<br>Printer                                   | "imac"的 iMac G5<br>Bluetooth<br>Desktop computer         |   |
| NPIDEFAE3 (HP LaserJet P4015)<br>Web Services<br>Printer                                     | Dell Bluetooth Mouse<br>Bluetooth<br>Mouse               |   |
| HP-4015-96 (HP LaserJet P4015)<br>Web Services                                               | PTSGI-ARC-A<br>UPnP                                      |   |
| What if Windows doesn't find my device?                                                      |                                                          |   |
|                                                                                              | Next Cancel                                              | : |

6. Cliquez sur Dell Bluetooth Mouse puis sur Suivant pour continuer.

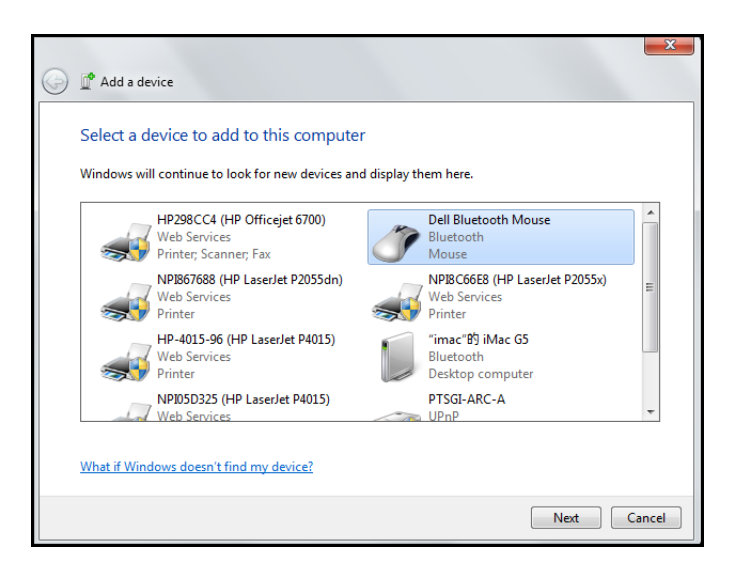

7. Cliquez sur Fermer pour terminer l'appariement.

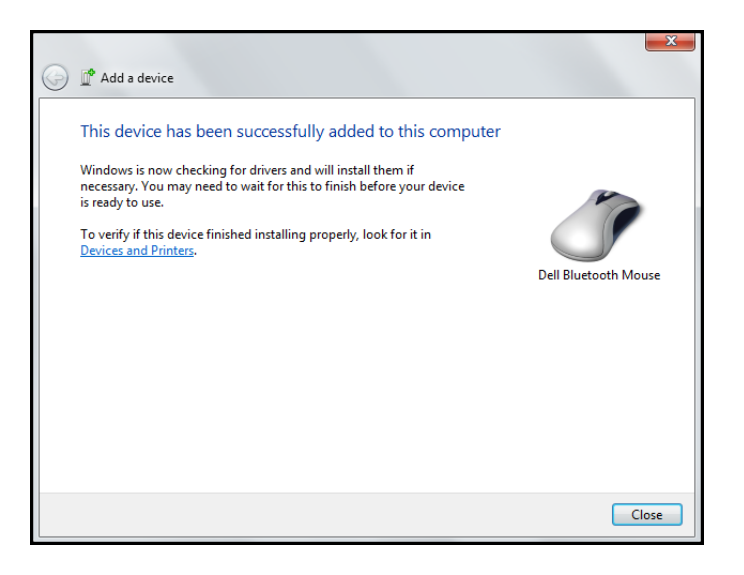

#### Configurer les paramètres de la souris sans fil tactile Dell WM713

Vous pouvez spécifier des fonctions pour chaque bouton, définir la vitesse de défilement et configurer d'autres paramètres via le logiciel **Souris tactile sans fil WM713 de Dell**<sup>TM</sup>.

- 1. Lancez le logiciel :
  - i) Win 7

Cliquez sur **Démarrer > Souris sans fil tactile Dell WM713**.

ii) Win 8

| Appuyez sur 😰 sur le   | clavier, puis cliquez sur l'icône Souris sans |
|------------------------|-----------------------------------------------|
| fil tactile Dell WM713 | NOR AND AND AND AND AND AND AND AND AND AND   |

2. Pour personnaliser les paramètres, cliquez sur les options respectives et modifiez les paramètres.

Par exemple, pour personnaliser l'action Glisse vers le haut : Cliquez sur **Glisse vers le haut** puis sélectionnez l'une des options disponibles.

| General Settings                                                                    | Up swipe                                    |  |
|-------------------------------------------------------------------------------------|---------------------------------------------|--|
| Pointer speed, battery level and more.<br>Scroll Settings<br>Scrolling and panning. | snow desktop<br>Down swipe<br>Windows Start |  |
| 1 Finger Gestures<br>Edge swipes and more.                                          |                                             |  |
| 2 Finger Gestures<br>Gestures to arrange windows.                                   |                                             |  |
|                                                                                     |                                             |  |

<Sélectionner l'élément à configurer>

| General Settings                           | € Up swipe                       |        |  |
|--------------------------------------------|----------------------------------|--------|--|
| Pointer speed, battery level and more.     | <ul> <li>Show desktop</li> </ul> | Win+D  |  |
| Scroll Settings<br>Scrolling and panning.  | <ul> <li>Max windows</li> </ul>  | Win+Up |  |
|                                            | O App Search                     | Win+Q  |  |
| 1 Finger Gestures<br>Edge swipes and more. |                                  |        |  |
| 2 Finger Gestures                          |                                  |        |  |
| Gestures to arrange windows.               |                                  |        |  |
|                                            |                                  |        |  |

<Ajuster le paramètre>

## Caractéristiques

### Vue supérieure

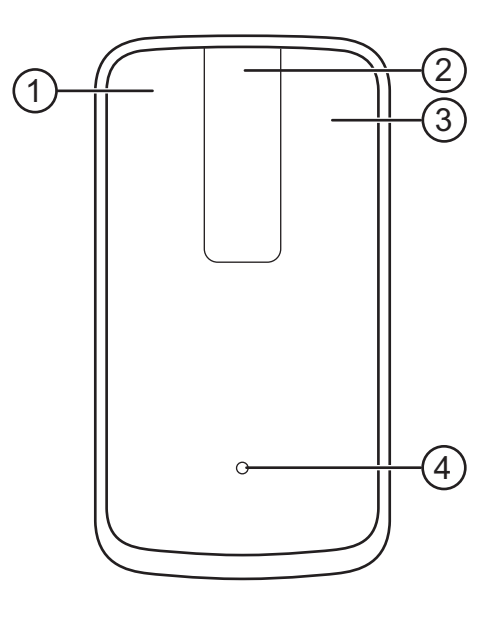

- 1. Clic gauche / Fonctions des gestes
- 2. Molette tactile / Pan
- 3. Clic droit / Fonctions des gestes
- 4. Voyant d'état de la batterie
  - Clignotement orange: Batterie faible
  - Fixe orange: Batterie en cours de charge
  - Fixe blanc : Charge terminée

#### Revenir à la page Table des matières

## Vue arrière

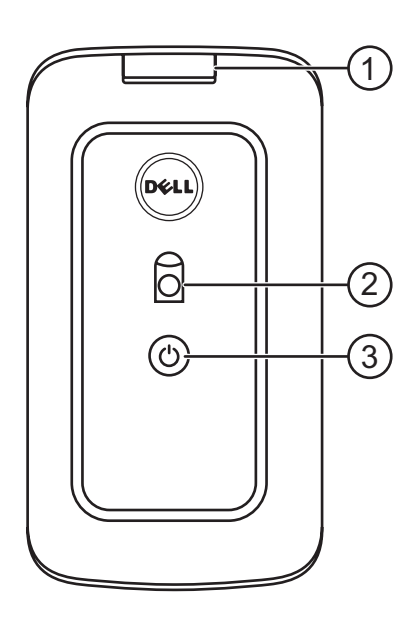

- 1. Couvercle du port USB
- 2. Capteur optique
- 3. Bouton de marche et voyant d'état d'alimentation
  - Fixe blanc : Allumé
  - Clignotement bleu : Mode appariement

#### Gestes de raccourci

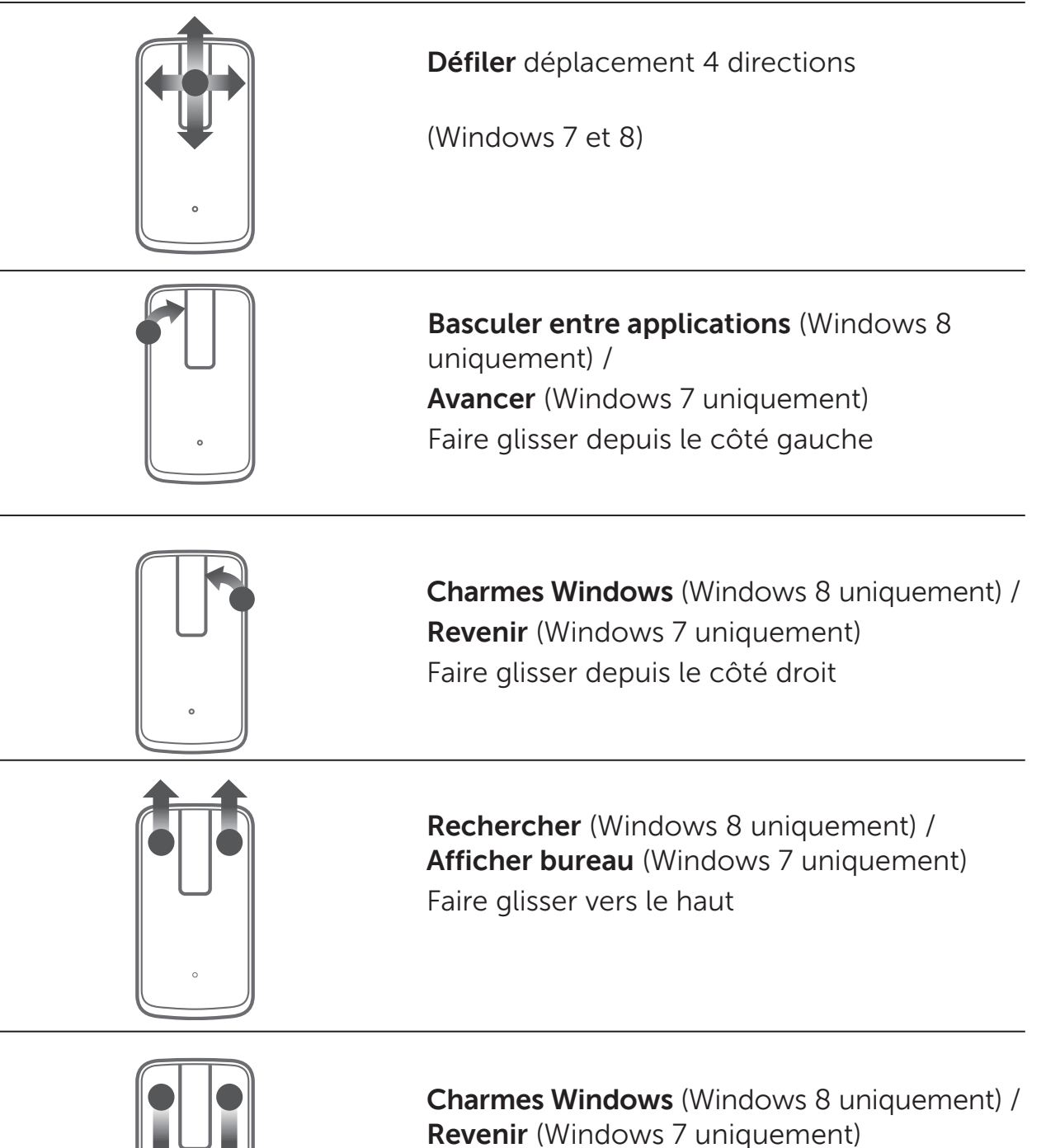

Faire glisser vers le bas

## Dépannage

Si vous rencontrez des problèmes avec votre souris :

- Vérifiez si le niveau de batterie est faible.
- Vérifiez que la souris est allumée.
- Utilisez la souris sur une surface propre, plane et non glissante pour assurer des actions précises et intuitives.
- Vérifiez que le Bluetooth est activé sur votre ordinateur avant d'utiliser l'appareil.
- Si votre souris ne parvient pas à se reconnecter après avoir été en veille quelques temps, vous pourriez avoir à redémarrer le système ou à éteindre la connexion Bluetooth et la rallumer.
- Pour plus d'aide pour toute autre question, veuillez contacter notre service client ou votre revendeur pour une assistance technique.

## **Spécifications**

#### Générales

Numéro de modèle Type de connexion Systèmes d'exploitation pris en charge WM713 Bluetooth 3.0 Microsoft Windows 7 SP1 ou versions ultérieures, Windows 8

## Électriques

| Durée de vie de la batterie | Un mois en charge pleine |
|-----------------------------|--------------------------|
| Type de batterie            | Lithium-ion (embarquée)  |

#### **Caractéristiques physiques**

| Hauteur           |  |
|-------------------|--|
| Type de connexion |  |
| Longueur          |  |
| Poids             |  |

24,90 mm 58,4 mm 108,10 mm 118 g

#### Environnementales

Température de fonctionnement0 °C à 40 °CTempérature de stockage-40 °C à 65 °CHumidité de fonctionnement90 % d'humidité relative maximale, sans<br/>condensationHumidité de stockage90 % d'humidité relative maximale, sans<br/>condensation

## Bluetooth 3.0 sans fil

| Transmission radio | La bande de transmission des données est<br>modulée GFSK dans la bande ISM 2,4 GHz.                               |
|--------------------|----------------------------------------------------------------------------------------------------|
| Portée             | Jusqu'à 10 m de portée radio.<br>Aucune dégradation de performances jusqu'à<br>la portée de radio maximum (10 m). |

## Informations réglementaires

### Garantie

#### Garantie limitée et politique de retour

Les produits Dell sont fournis avec une garantie matérielle limitée d'un an.

Si vous les achetez avec le système Dell, la garantie du système s'appliquera.

#### Pour les clients des États-Unis :

Cet achat et votre utilisation de ce produit sont sujets au contrat d'utilisateur final Dell, que vous trouverez sur **www.dell.com/terms**. Ce document contient une clause d'arbritage exécutoire.

#### Pour les clients européens, africains et du Moyen-Orient :

Les produits Dell vendus et utilisés sont sujets aux lois sur la consommation nationales applicables, aux conditions de tout accord de vente que vous avez conclu (et qui s'applique entre vous et le revendeur) et les conditions du contrat d'utilisateur final de Dell. Dell peut également proposer une garantie matérielle supplémentaire : les détails du contrat d'utilisateur final de Dell et les conditions de la garantie se trouvent sur **www.dell.com**, en sélectionnant votre pays dans la liste en bas de la page d'accueil puis en cliquant sur le lien « Conditions générales » pour les conditions d'utilisation et le lien « Aide » pour les conditions de la garantie.

#### Pour les clients hors des États-Unis :

Les produits Dell vendus et utilisés sont sujets aux lois sur la consommation nationales applicables, aux conditions de tout accord de vente que vous avez conclu (et qui s'applique entre vous et le revendeur) et les conditions de la garantie de Dell. Dell peut également proposer une garantie matérielle supplémentaire : les détails du contrat d'utilisateur final de Dell et les conditions de la garantie se trouvent sur www.dell.com, en sélectionnant votre pays dans la liste en bas de la page d'accueil puis en cliquant sur le lien « Conditions générales » pour les conditions d'utilisation et le lien « Aide » pour les conditions de la garantie.

#### **Réglementations**

Modèle de souris réglementaire : WM713

#### Informatons réglementaires

Ces appareils sont conformes à la partie 15 des règles FCC. Le fonctionnement des appareils est sujet aux deux conditions suivantes : (1) Les appareils ne doivent pas causer d'interférences dangereuses et (2) Les appareils doivent accepter toute interférence pouvant causer un fonctionnement non souhaité.

Cet appareil a été testé et reconnu conforme aux normes applicables au matériel informatique de Classe B, en vertu de l'article 15 des Réglementations de la FCC. Ces normes visent à fournir aux installations résidantes une protection raisonnable contre les interférences. Cet équipement génère, utilise et peut irradier de l'énergie de fréquence radio. Si cet équipement n'est pas installé en suivant les instructions, il peut causer des interférences dangereuses pour les communications radio. Quoi qu'il en soit, on ne peut pas garantir que des interférences ne se produiront pas dans certaines installations. Si l'appareil est à l'origine de nuisances vis-à-vis de la réception de la radio ou de la télévision, ce que l'on peut déterminer en l'allumant puis en l'éteignant, il est recommandé à l'utilisateur de prendre l'une des mesures suivantes pour tenter de remédier à ces interférences :

- Déplacer l'appareil.
- Éloignez l'appareil du récepteur.
- Connectez l'appareil à une prise d'un circuit différent des autres appareils.
- Consultez le fournisseur ou un technicien radiotélévision expérimenté.

#### **Certifications d'agence**

C-Tick, FCC, CE, CB, UL, IC canadien, SRRC chinois, WPC chinois, MIC japonais, NTC thaïlandais, iDA de Singapour, SIRIM de Malaisie, SDPPI indonésien, GOST russe, NTC des Philippines, Arabie Saoudite (CITC & SASO), TRA des EAU, MOC du Koweït, ICASA d'Afrique du Sud.

## Certifications

#### Logo Microsoft WHQL

Le clavier et la souris sans fil Dell KM714 ont réussi le test WHQL logo auprès de Microsoft Windows Hardware Quality Labs.

WHQL Logo est une certification proposée par Microsoft Windows Hardware Quality Labs. Elle garantit que le matériel est compatible avec les systèmes d'exploitation Microsoft. Le clavier et la souris sont qualifiées via une série de tests WHQL et ont inclus dans la Liste de compatibilité matérielle de Microsoft.